## 附件 3: 团员的转入与转出电脑端/手机端

## 操作流程

- 一、电脑端操作流程:(以下步骤应由团支书操作完成)
  - 1、团支书在浏览器地址栏输入北京共青团线上系统登录网址:

https://www.bjyouth.net/#

| 🥌 北京共青团 | 欢迎登录                                                                                                    |                     |
|---------|----------------------------------------------------------------------------------------------------|---------------------|
|         | 北京共青团                                                                                                    | 4 <b>&gt;-</b><br>X |
| 2       | <ul> <li>         : 請給入約9用户名         : 請給入約9空時         : 請給入約9空時         : 請給入約9 空前         : 請給入約9空時         : 請給入約9 空前         : 請給入約9 空前         : 請給入約9 空前         : 請給入約9 空前         : 請給入約9 空前         : 請給入約9 空前         : 請給入約9 空前         : 請給入約9 空前         : 請給入         : 請給入         : 請</li></ul> | -c 4                |
|         | 2010年30年20日<br>登录<br>立即注册   忘記整明   个人申時                                                                                                    |                     |

使用手册 | 青年汇使用手册 | 联系我们 | 加入收藏 | 报送信息

2、团支书进入后输入该团支部用户名、密码及验证码,点击登
 录进入共青团系统(团支部用户名与密码忘记者均可联系徐院
 团委组织部王思成、唐绍龙获得)。

| 如RF, XC应来到北京3                     | (46)(江)          |                                        |                | A 128300 | 11901 (ID: 3066282) 🔿         |
|-----------------------------------|------------------|----------------------------------------|----------------|----------|-------------------------------|
| 北京共青                              | 1 组织管理中心         |                                        |                |          |                               |
| 用户中心<br>我的资料                      | Z主空建国中<br>时间领置近最 | (青年团北京理工大学徐州<br>): 2020-08-26 08:56:23 | 侍立学院30011901支郎 |          | 1526014                       |
| 1953(204)<br>14月21日<br>1928251平16 | 工作进度统计(数据更新      | 时间:2020-08-26 02:45:                   | 32)            |          |                               |
| 我的此话                              | 35               |                                        | 33             | 100%     | 日聖泉团是數比例 (33/33)<br>组织内指名 第1位 |
| ENERGIESE.                        | 25               |                                        |                |          |                               |
| 因素密纳                              | 20               | _                                      |                |          |                               |
| 团员管理                              | 15               | _                                      |                | 100%     | 已回社区限到比例(33/33)<br>组织内排名 第1位  |
| 我的面景                              | 10               | _                                      |                |          |                               |
| 网络白色干部                            | 5                |                                        |                | 0        | 注册志愿者比例 (29/33)               |
| 潜伏入党                              | 0                |                                        |                |          |                               |
| 推优入第<br>群体活动                      | 0 0<br>WEDTAS M  | 和四千郎 支部四员                              | 国民总数           | O        | 组织内排名 第15位                    |

3、团支书在已登录页面点击左侧菜单栏的"我的团员"进入"正式团员"页面,找到需要转出的团员,点击右侧的"转移"。

| /HJ/  | īEi | 式团员   | 申请      | 加入                                                                                                    | 申请转入          | 历史团员 黄                  | 酣未报到                   |                                |     |    |          |
|-------|-----|-------|---------|----------------------------------------------------------------------------------------------------|---------------|-------------------------|------------------------|--------------------------------|-----|----|----------|
| 我的资料  | ÷   | 出成员数据 | E 2     | 泰加成员                                                                                                    | 批量添加质         | 损                       |                        |                                |     |    |          |
| 站内信   | 请報  | 俞入姓名  |         | The second second secon | 請输入手机号        | 请输入                     | 团员编号                   | 搜索                             |     |    |          |
| 我的评论  |     |       | lat mat |                                                                                                    |               | 团员编号                    | 最新登录时                  | 参与社区志愿                         | 注册志 |    | 10.00    |
| 我的奖惩  | 0   | 姓名    | 任别      | 年龄                                                                                                    | 电话            | 入团时间                    | 间                      | 团体                             | 愿北京 | 留汪 | 操作       |
| 团组织管理 |     | 黄楠汐   | 男       | 19                                                                                                    | 19800327110   | 201331633789<br>2013-05 | 2019-09-07<br>23:27:53 | 未申请<br>(2020-08-23<br>20:23更新) | 否   |    | 修改<br>转移 |
| 团赛缴纳  |     | ****  | +       | 10                                                                                                    | 42740040002   | 004504600676            | 2010 00 07             | + + + + +                      |     |    | 10.74    |
| 团员管理  |     | 大院于   | ×       | 19                                                                                                    | 137 192 12023 | 201531633676<br>2015-04 | 23:10:33               | 木中頃<br>(2020-08-23<br>20:23更新) | 200 |    | 修改<br>转移 |
| 我的团员  |     | 杨浩森   | 男       | 19                                                                                                    | 13379500525   | 201431633651            | 2019-09-07             | 未申请                            | 否   |    | 修改       |
| 划的团干部 |     |       |         |                                                                                                    |               | 2014-09                 | 23:08:34               | (2020-08-23<br>20:23更新)        |     |    | 转移       |
|       |     |       |         |                                                                                                    |               |                         |                        |                                |     |    |          |

4、选择"系统内部转移",点击"下一步",输入组织 ID 或者 组织名称,找到对应的团组织,点击右侧的"选择",进行 确定。

| 发起转接                                             | ×         | 发起转移           | Х |
|--------------------------------------------------|-----------|----------------|---|
| 3066282 请输入组织名称                                  | 捜索        | ● 系统内部转移       |   |
| 组织信息                                             | 操作        | ○ 系统外部转移       |   |
| 中国共产主义青年团北京理工大学徐特立学院30011901支<br>部 组织ID: 3066282 | 选择        | 〇 参军入伍         |   |
| 第1-                                              | 1条,共1条数据. | ○ 涉密单位         |   |
|                                                  |           | <del>-</del> 7 | 步 |

5、团支书通知待转出团员联系待转入团支部团支书,让待转入 团支部团支书登录北京共青团线上系统,在已登录页左 侧菜单栏的"我的团员"选项里的"申请转入"页面同意 该团员的申请。

- 二、手机端操作流程:(以下步骤应由各支部团员操作完成)
  - 1、 在微信中搜索"青春北京"公众号,关注并进入公众号,点 击下方"线上系统"选项。

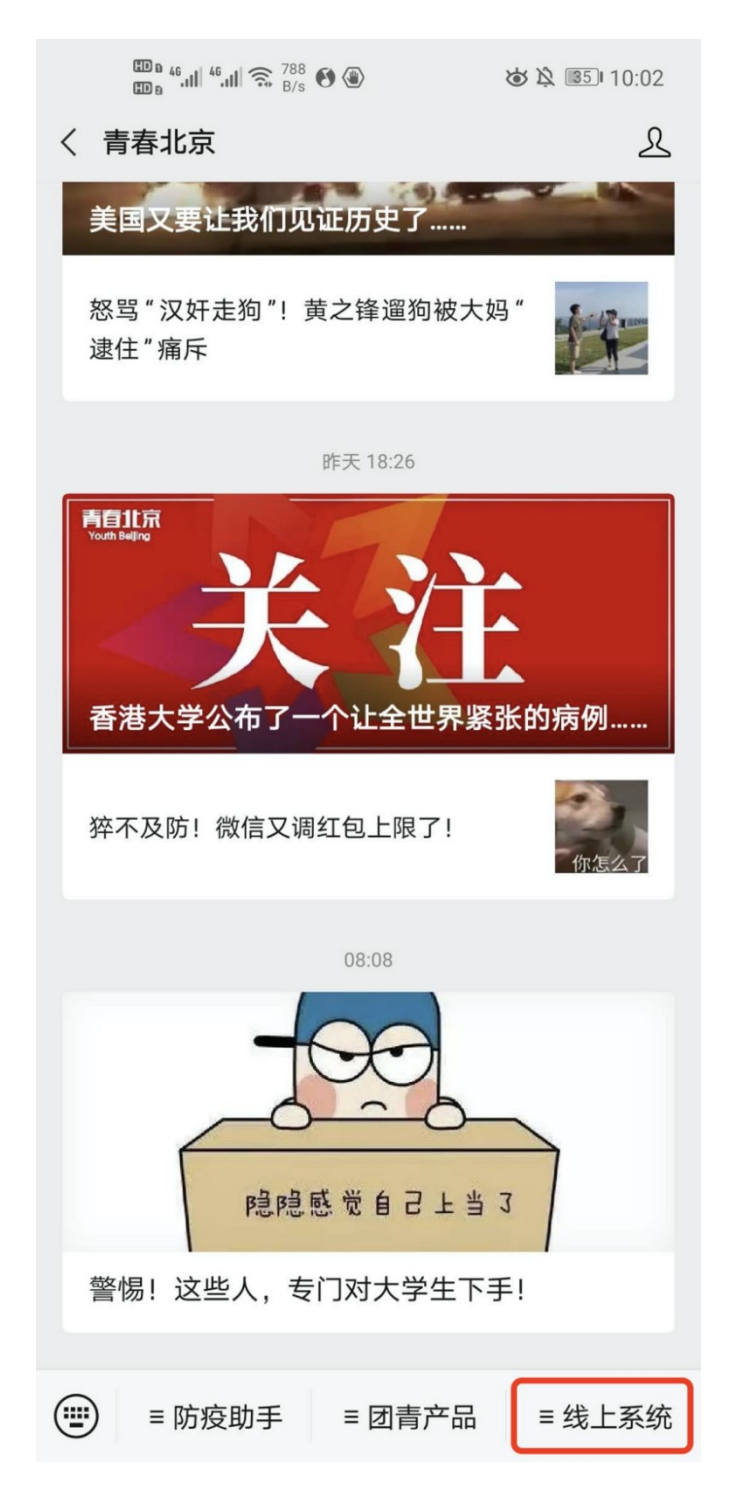

2、 点击"北京共青团系统"选项。

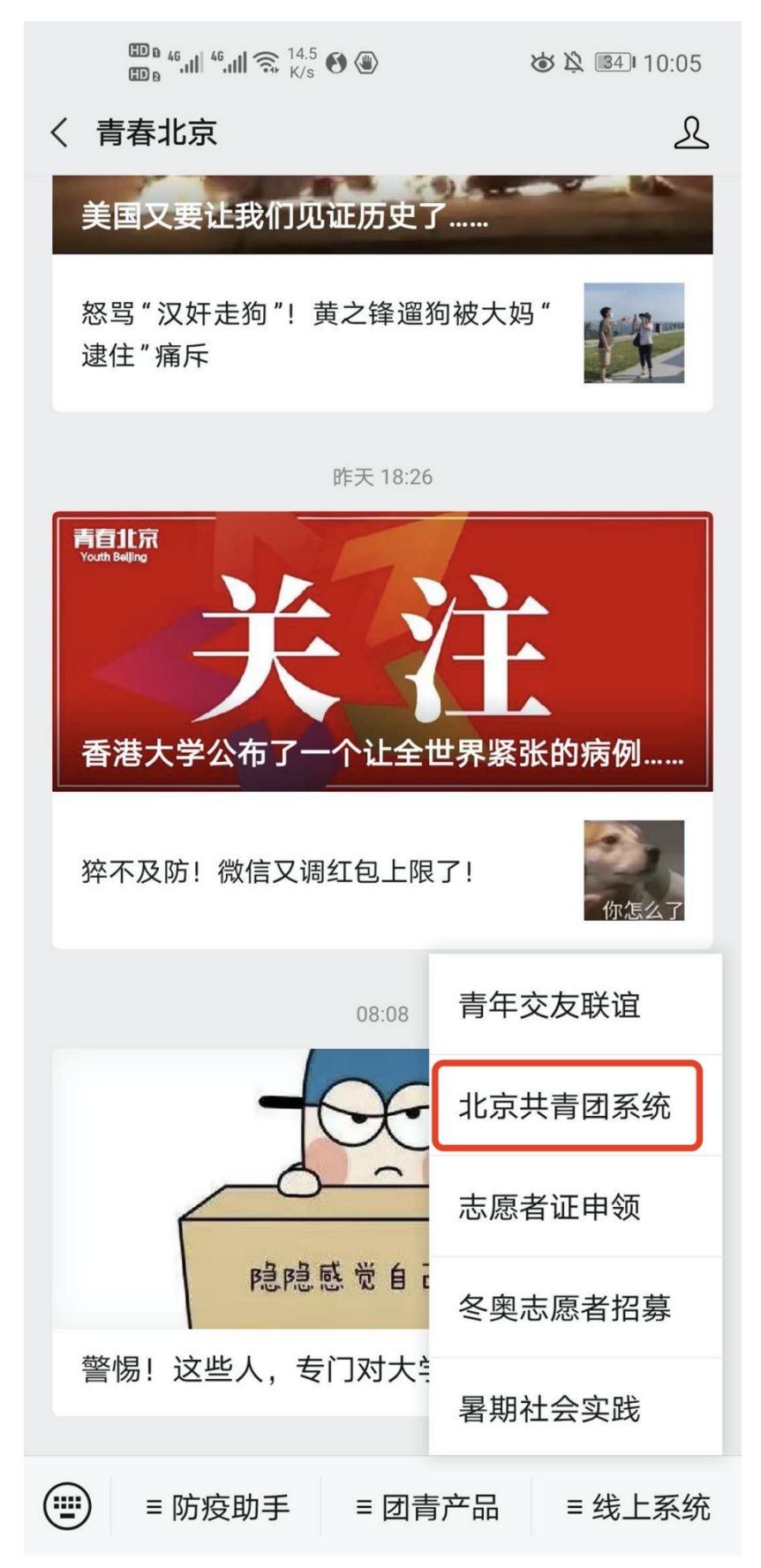

3、 进入系统后,点击下方"我的"一栏。

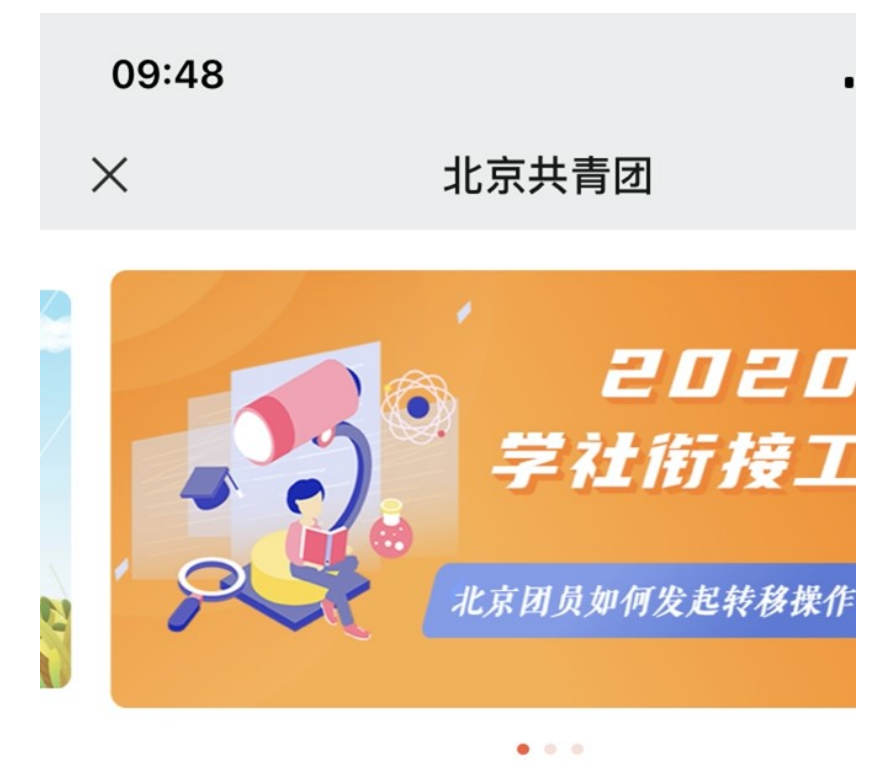

◆ 关于举办第九届"兰亭杯"北京中小学生-

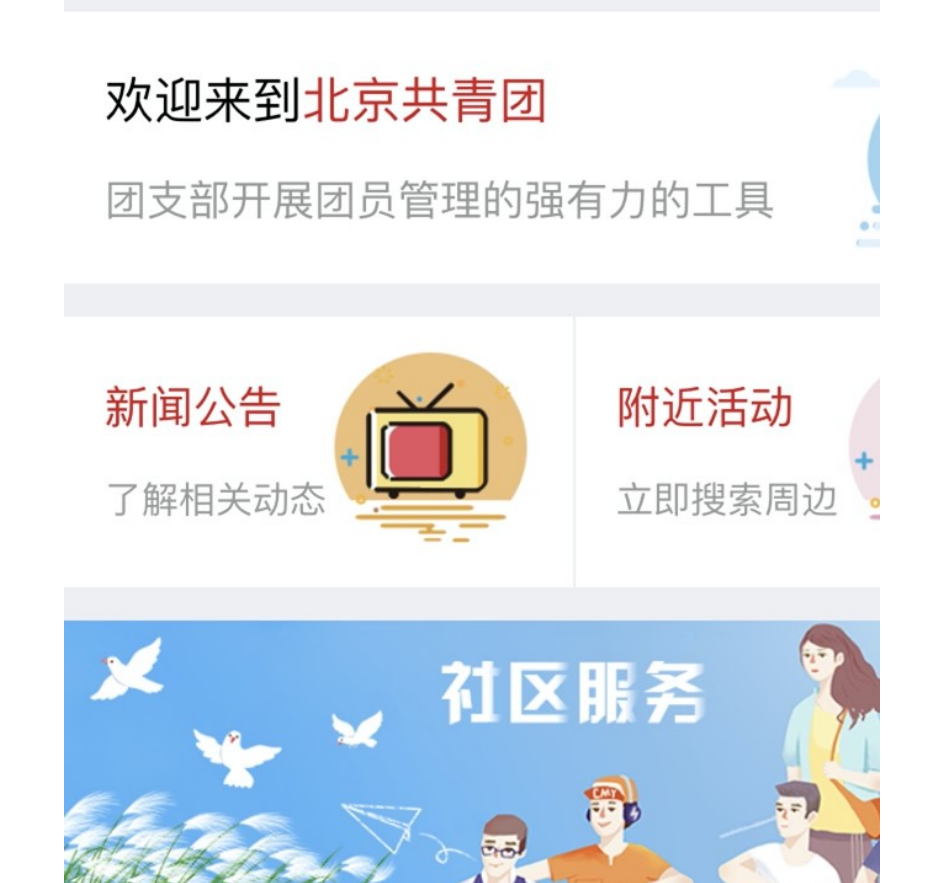

4、 点选"请登录"按钮。

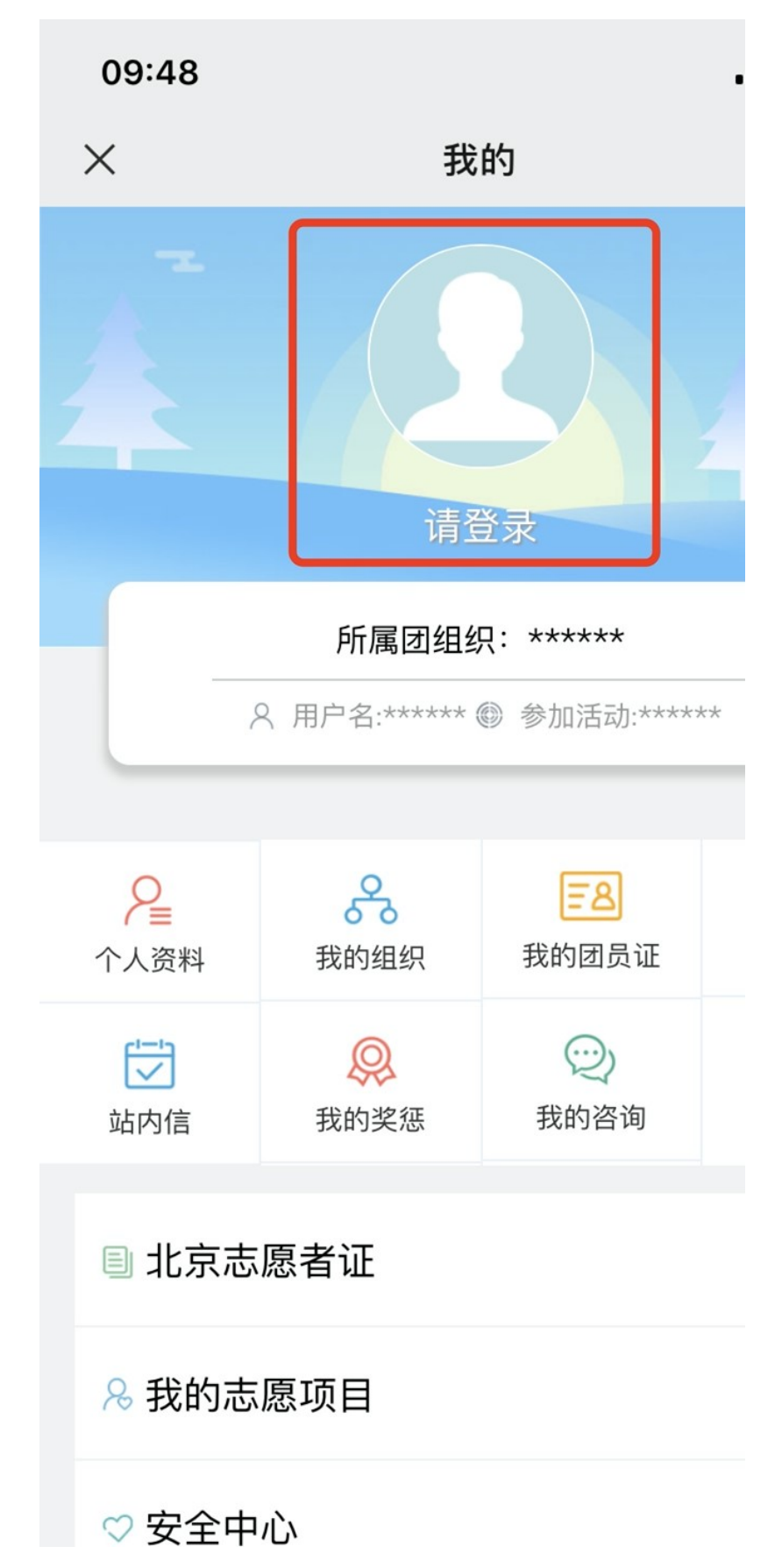

5、 输入账号、密码及验证码。

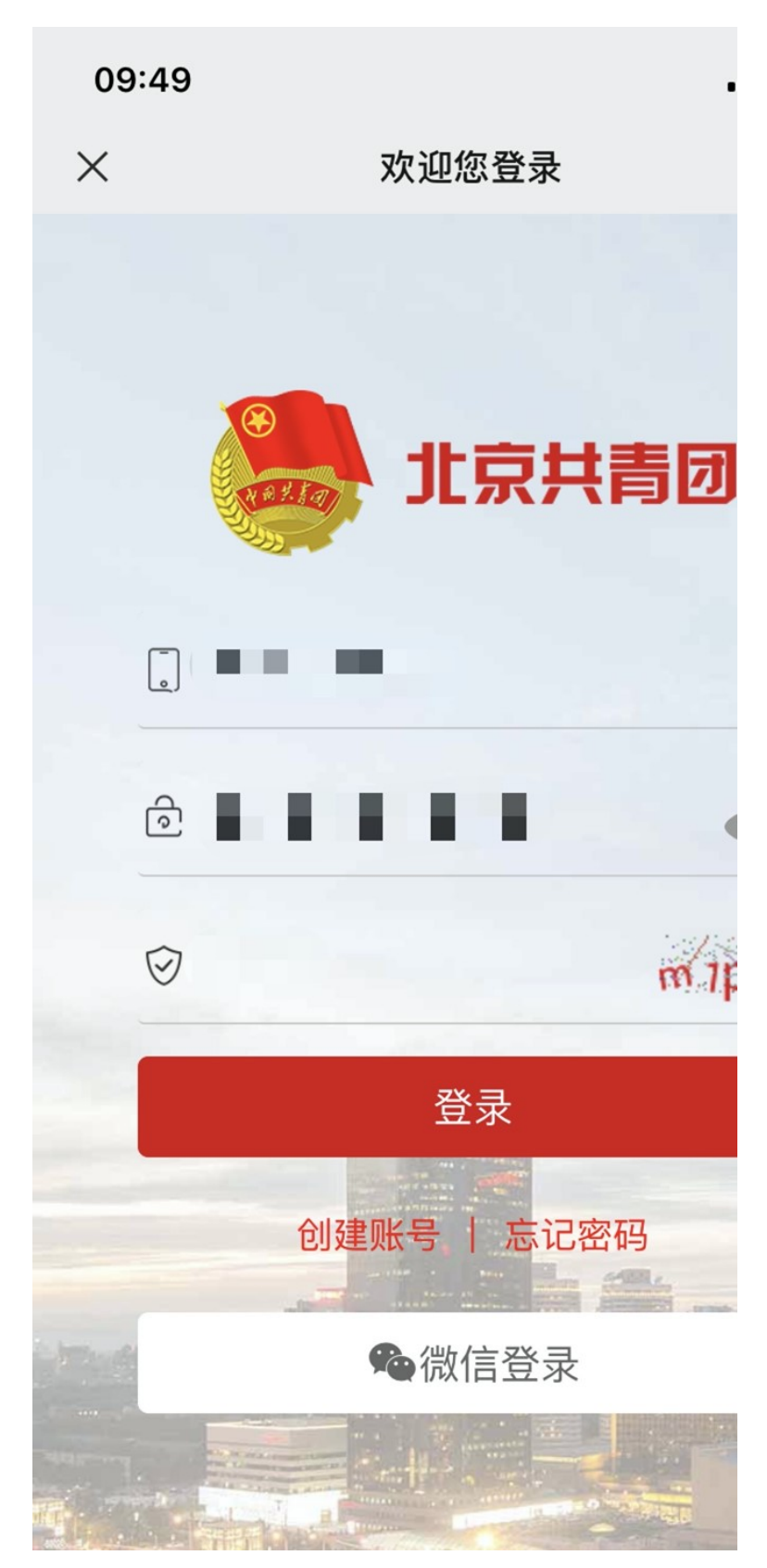

6、 点选"我的组织"一栏。

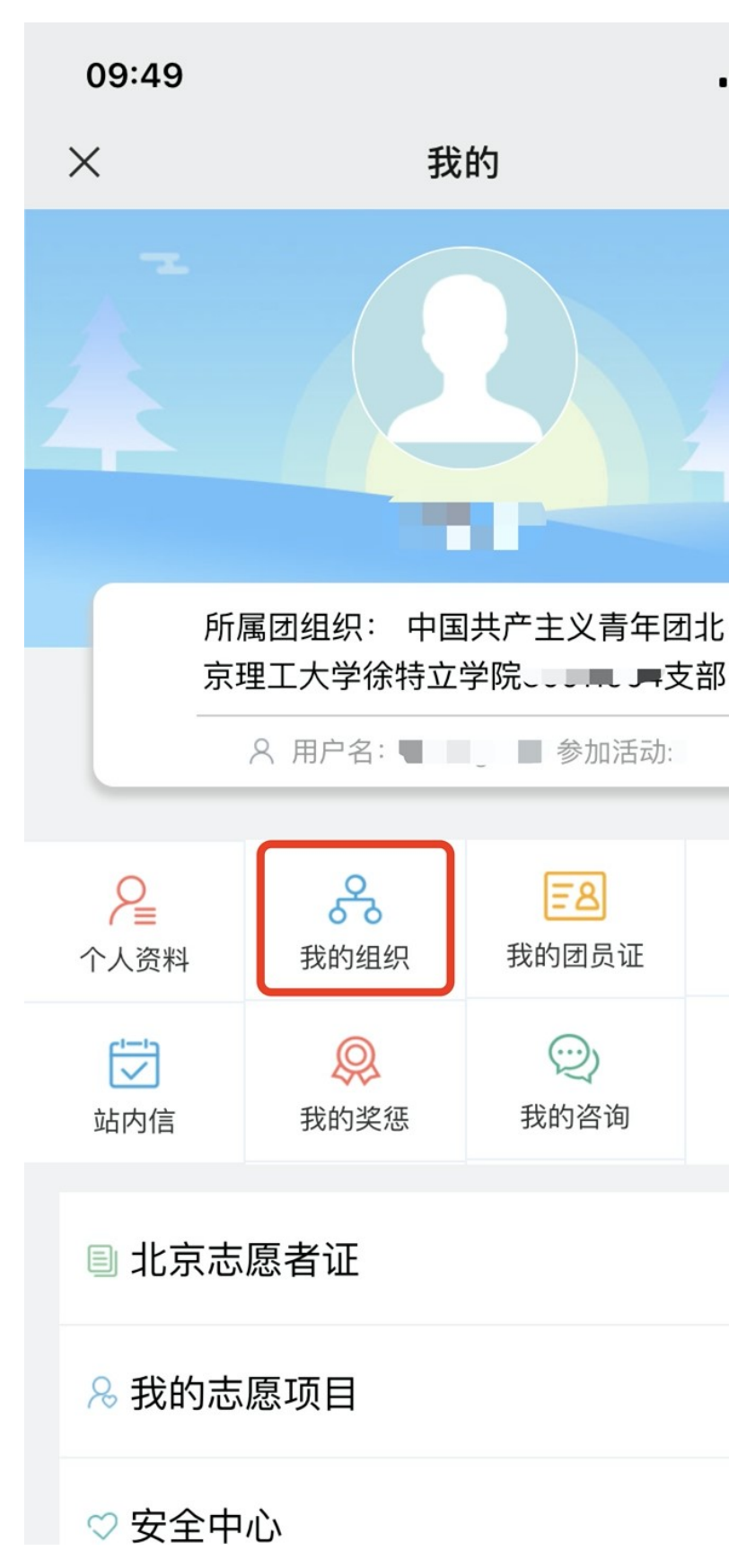

7、 点选"转移团支部"选项。

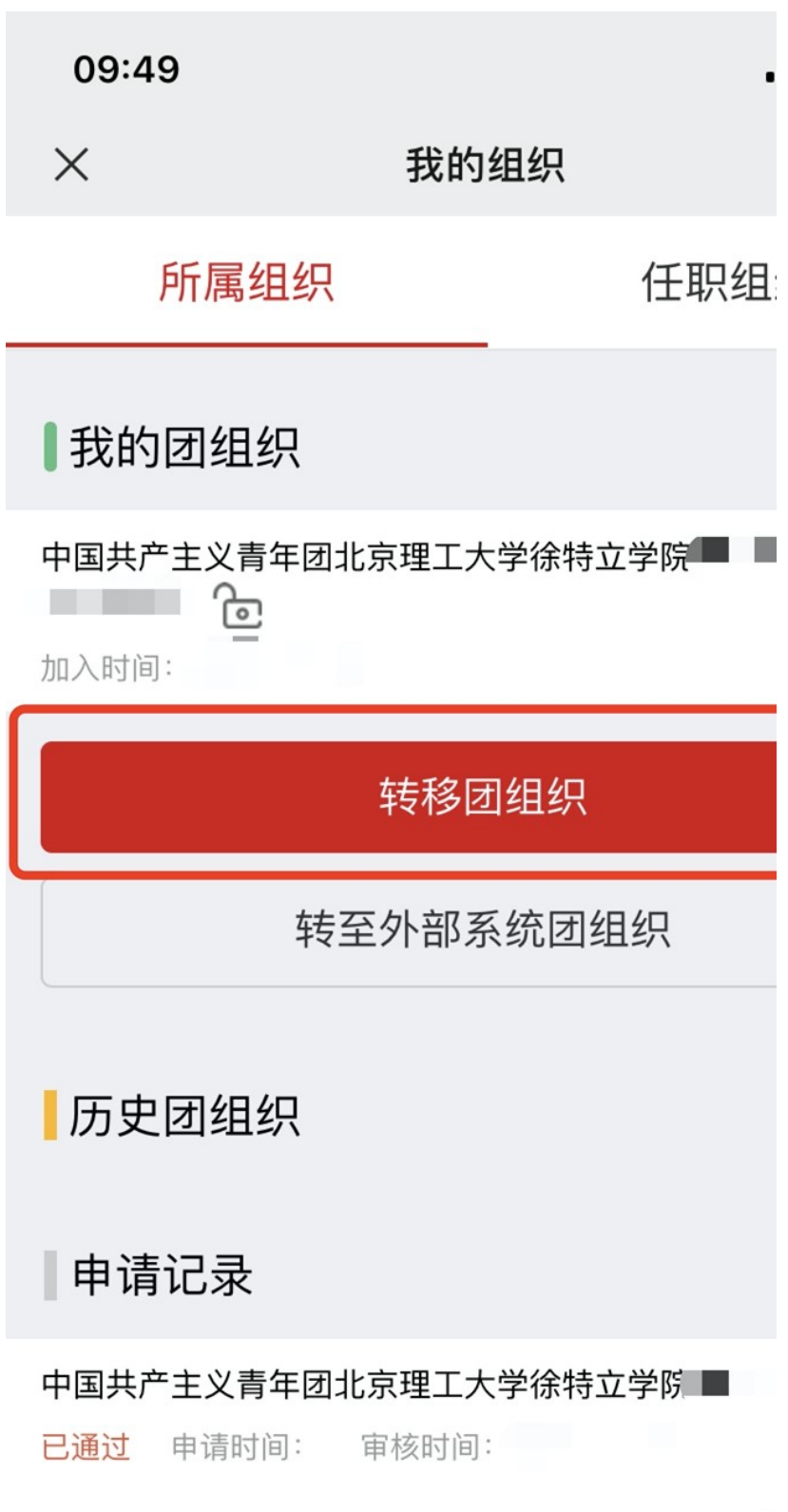

点

8、选择转移团组织原因(如不是因为升学、工作或搬迁原因转移团组织,一律选择其他)。

| 09:50              |                           |         |
|--------------------|---------------------------|---------|
| ×                  | 我的                        | 组织      |
| 所属                 | 组织                        | 任职组     |
| <b>【</b> 我的团组      | 组织                        |         |
| 中国共产主义<br>加入时间:201 | 青年团北京理工ス<br>う<br>19-09-16 | 大学徐特立学院 |
|                    | 转移国                       | 团组织     |
|                    | 转至外部系                     | 系统团组织   |
| 历史团组               | 组织                        |         |
| 取消                 | ÷                         |         |
|                    |                           |         |
|                    | 升                         | - 学     |
|                    | Т                         | ΎE      |

9、 输入组织 ID 或组织全称,输入完成后点击"搜索"。

| 09:50       |          |
|-------------|----------|
| ×           | 我的组织     |
| <b>〈</b> 关闭 |          |
| 组织ID        | 组织全称     |
| 中国共产主义青     | 年团北京市委员会 |
|             |          |
|             |          |
|             |          |
|             |          |
|             |          |
|             |          |
|             |          |

10、 搜索到所需加入团支部后,点击前方"选择"按钮。

| 09:50       | •                     |
|-------------|-----------------------|
| ×           | 我的组织                  |
| く返回上级       |                       |
| 组织ID        | 组织全称                  |
| 选择 中国<br>特立 | 日共产主义青年团北京理工大学<br>工学院 |
|             |                       |
|             |                       |
|             |                       |
|             |                       |
|             |                       |

11、出现如图提示信息,即为操作成功,通知团支书通过审核即可。

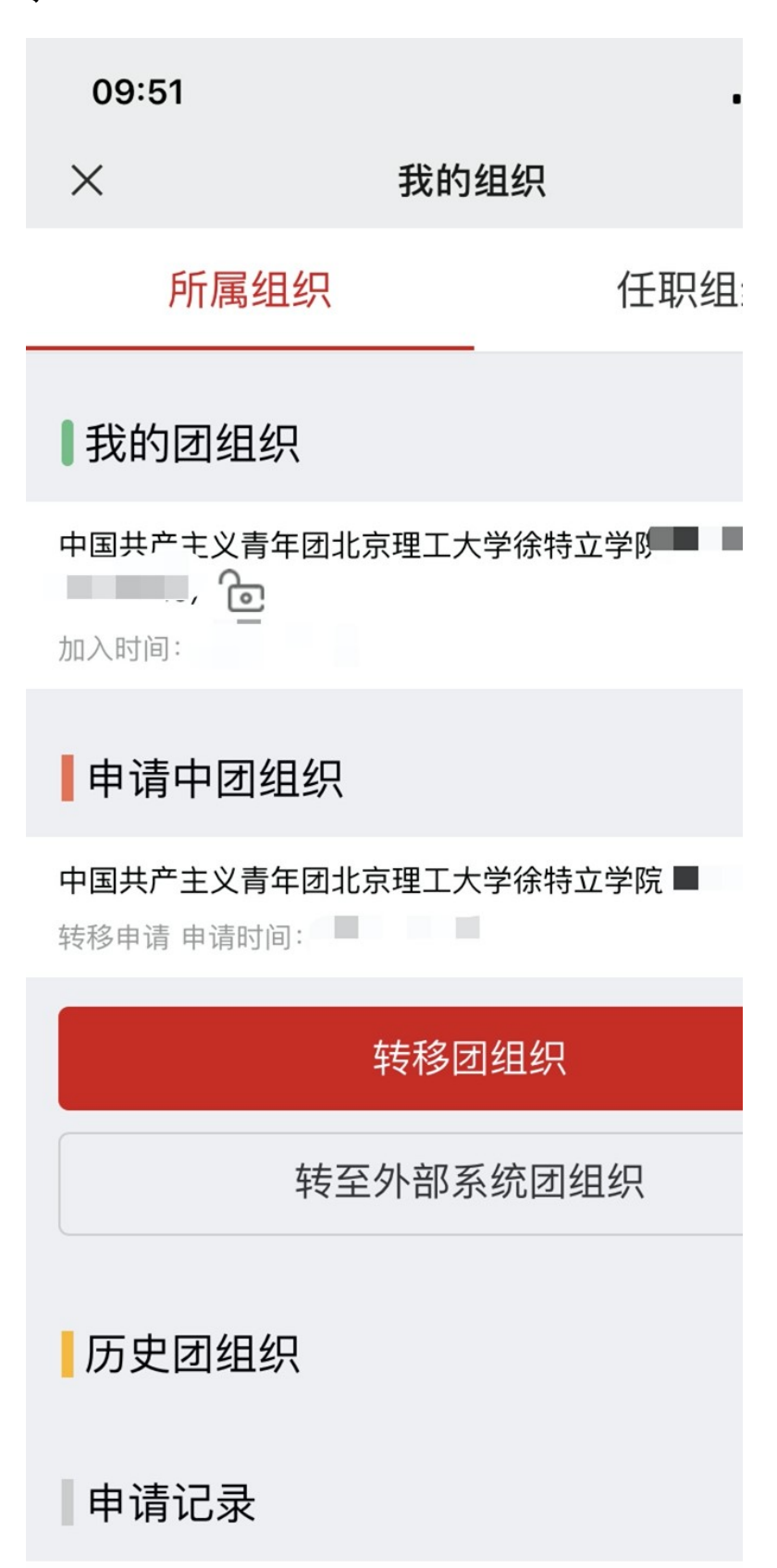